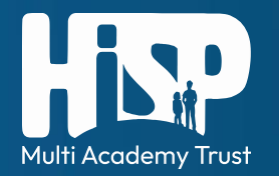

Signing In to ESS – Employees with a work email address

- 1. Browse to hispmat.org/itrent in your browser and click 'iTrent Employee Self Service Sign In'
- 2. Click 'Sign in with Microsoft' (or 'Google Workspace' if you use it at your school)

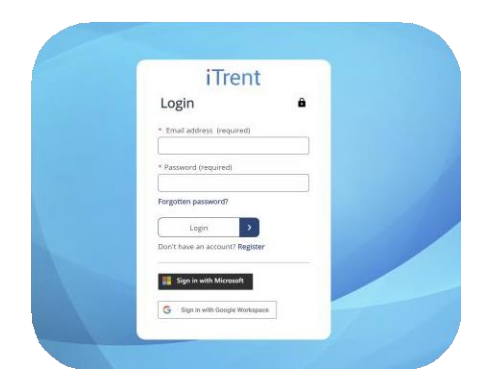

3. Enter work email address e.g: h.glyde@hispmat.org, hglyde@highcliffe.school, h.glyde@thornden.hants.sch.uk

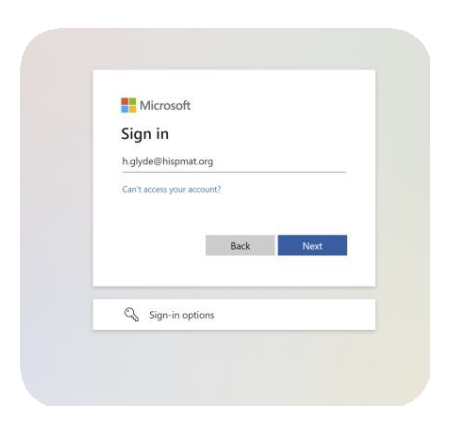

4. Enter your usual password for workplace Microsoft / Google account and click 'Sign in'

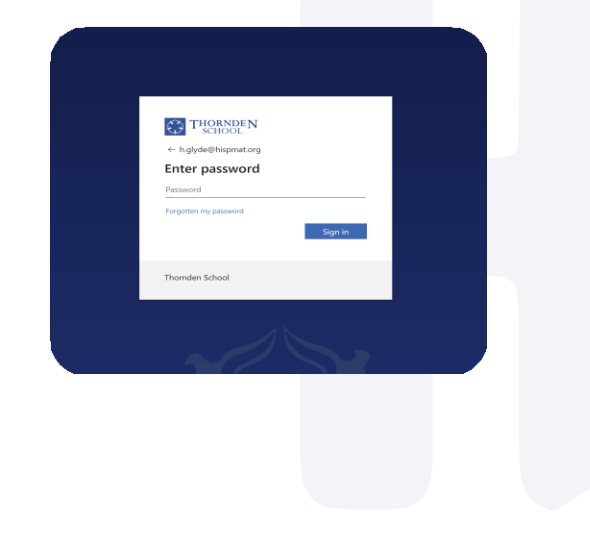

Complete multifactor authentication if required by your school / unit.

5. You are now signed in to iTrent ESS.

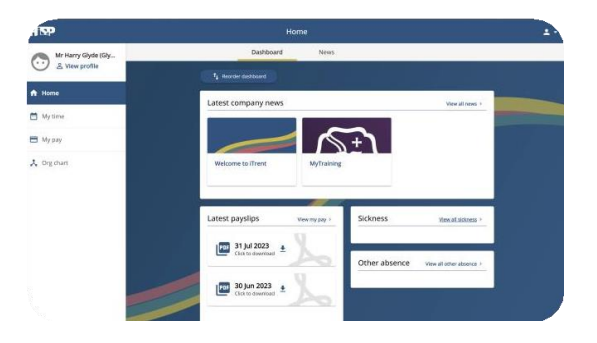

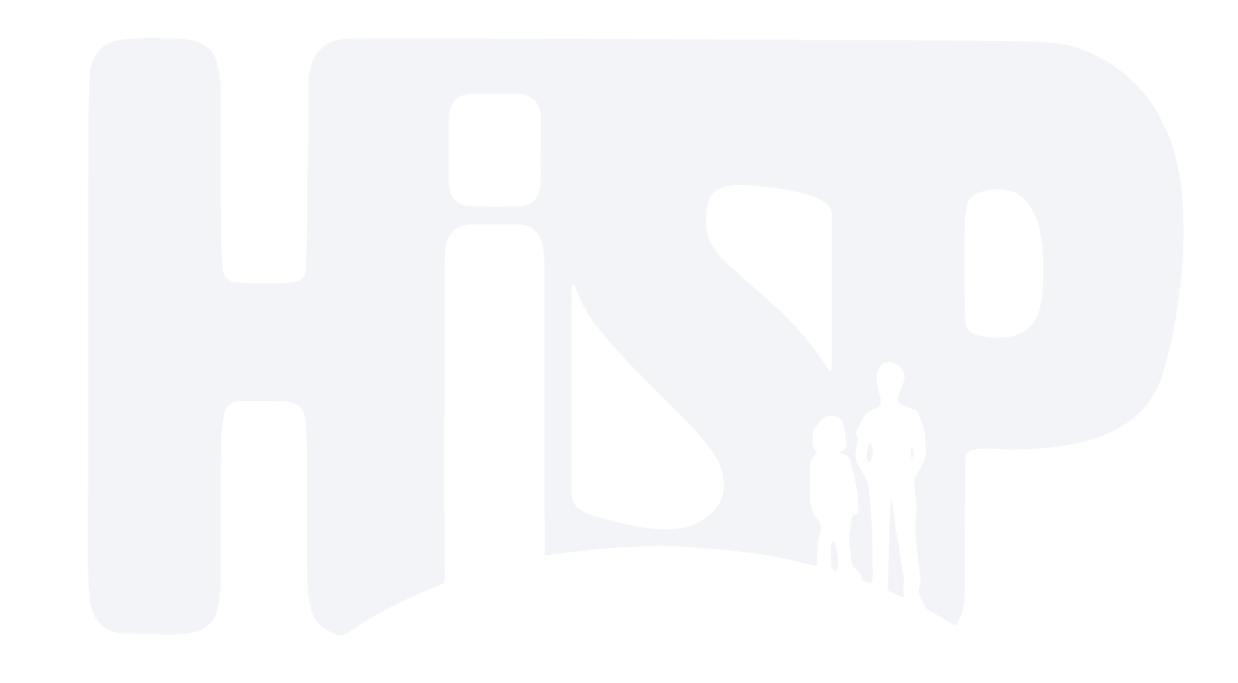